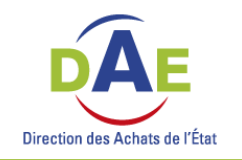

# Répondre par voie dématérialisée : mode d'emploi de la Plateforme des Achats de l'État (PLACE)

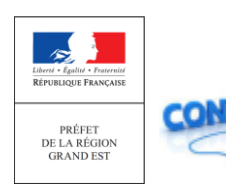

La Plateforme régionale des achats (PFRA) Grand Est reste accessible pour toute information relative à l'utilisation de PLACE à l'adresse suivante : <u>achat@grand-est.gouv.fr</u>

#### Page d'accueil

| Se connecter / S'inscrire S'identifier avec<br>FranceConnect                                                                                                    | Se connecter 🛛 👻 | RECHERCH                                                                            | IE RAPIDE                                                                                                    |
|----------------------------------------------------------------------------------------------------|------------------|-------------------------------------------------------------------------------------|----------------------------------------------------------------------------------------------------|
| SUPPORT TECHNIQUE  ()4 Septembre/Point d'attention: Les opérations de maintenance de la plateforme ont généralement lieu le mercredi soir entre 15% et 22h. Pendant ces quelques heures, la plateforme est indisponible, le dépôt d'une réponse est donc impossible. Pensez à tenir compte de cette plage horaire de potentielle indisponibilité dans l'organisation de votre dépôt. [15 mars] Assistance Depuis le 15 mars 2018, la création d'une demande d'assistance en ligne est un pré-requis obligatoire pour contacter le support téléphonique. Grâce à ce formulaire, le support aura accès au contexte technique de votre poste et pourra donc mieux répondre a'votre demande. Un message de confirmation vous sera transmis avec la référence de la demande d'assistance, ainsi que le numéro de téléphone du support, que nous recommandons d'utiliser en cas d'urgence |                  | Retrouvez rapidement les marchés correspondant<br>dexécution, la catégorie principa | t à vos critères de recherche en précisant le lieu<br>ale ou le mot clé de votre choix<br>Sélection des lieux d'exécution<br>Par département(s)<br>Par région(s)<br>Catégorie principale:<br>Toutes les catégories V<br>Mots clés:<br>Lancer la recherche<br>> Recherche avancé<br>3 Recherche avancé<br>3 Recherche rune procédure restreinte<br>> Voir toutes les consultations<br>> Rechercher d'autres amonces |

#### Bienvenue sur le site des MARCHES PUBLICS DE L'ETAT

La PLACE est la plate-forme de dématérialisation des procédures de marché de l'Etat. Elle permet aux entreprises de consulter et répondre aux consultations émanant des services de l'Etat en administration centrale et en services déconcentrés, des établissements publics relevant de ceux-ci, ainsi que des chambres de commerce et d'industrie et de l'Union des groupements d'achats publics (UGAP).

#### **RECHERCHE RAPIDE**

Retrouvez rapidement les marchés correspondant à vos critères de recherche en précisant le lieu d'exécution, la catégorie principale ou le mot clé de votre choix

| <ul> <li>Par départe</li> </ul> | ment(s)   |   |
|---------------------------------|-----------|---|
| Par région(s                    | )         |   |
| Catégorie prin                  | cipale:   |   |
| Toutes les c                    | atégories | [ |
| Mots clés:                      |           |   |
|                                 |           |   |

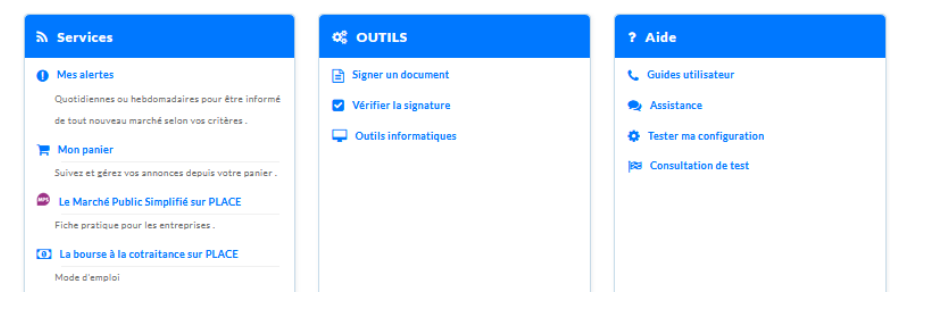

#### Pour consulter et répondre aux consultations, inscrivez-vous

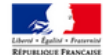

Plate-forme des achats de l'Etat www.marches-publics.gouv.fr

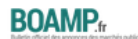

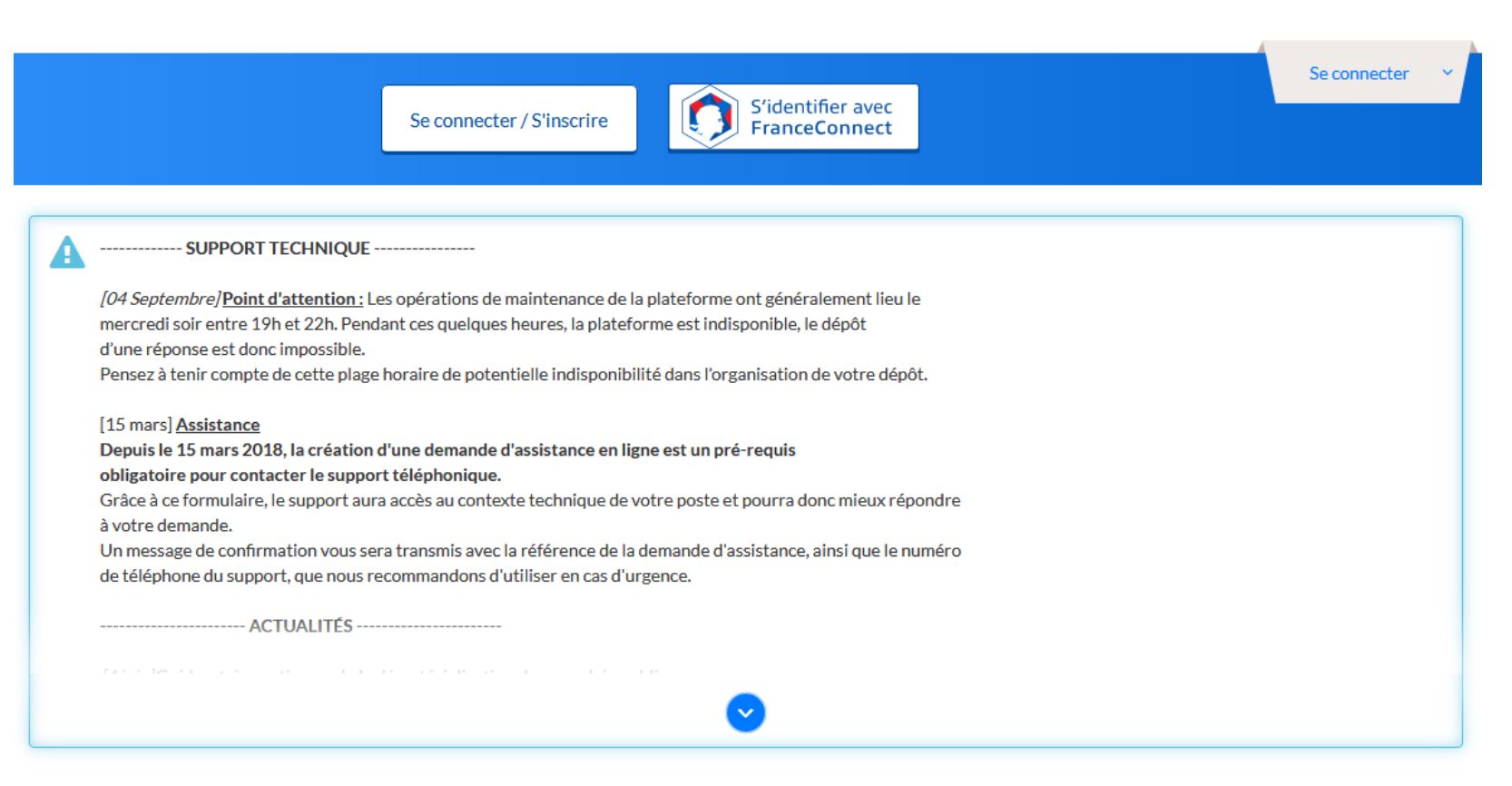

#### Bienvenue sur le site des MARCHES PUBLICS DE L'ETAT

La PLACE est la plate-forme de dématérialisation des procédures de marché de l'Etat. Elle permet aux entreprises de consulter et répondre aux consultations émanant des services de l'Etat en administration centrale et en services déconcentrés, des établissements publics relevant de ceux-ci, ainsi que des chambres de commerce et d'industrie et de l'Union des groupements d'achats publics (UGAP).

#### Pour consulter et répondre aux consultations, inscrivez-vous

| Connexi | on                    |                                         |                       |               | Inscription |
|---------|-----------------------|-----------------------------------------|-----------------------|---------------|-------------|
|         |                       | NOUVEL UTI<br>Inscrivez                 | LISATEUR ?<br>•vous ! |               |             |
|         | Entreprise (établiss  | ement) en Frai                          | nce disposant d       | 'un SIREN/S   | IRET        |
|         | SIREN/SIRET           | SIREN                                   | SIRET                 | ОК            | 0           |
| Ent     | reprise non établie e | n France ou ne                          | disposant pas         | d'un SIREN/   | SIRET 😨     |
|         | Pays/Territoires      | Sélectionnez                            |                       |               | •           |
|         | Identifiant           | Identifiant National                    | ***                   |               |             |
|         |                       | (Ex : Nº d'enregistren<br>local, etc. ) | ent national, DUNS Nu | imber, numéro |             |
|         |                       |                                         |                       | ок            |             |

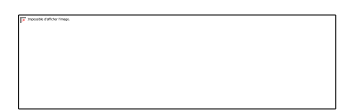

## Mode opératoire pour se créer des alertes

#### En page d'accueil, la fonctionnalité

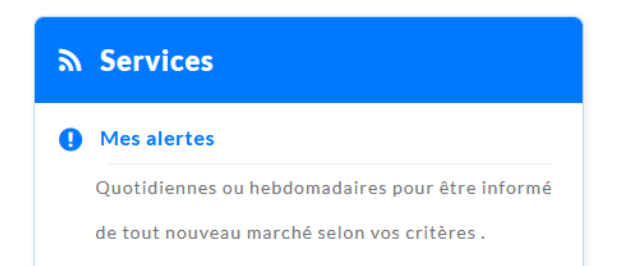

permet de recevoir quotidiennement ou hebdomadairement les avis publiés par les acheteurs directement dans votre boîte mail

Il suffit de sauvegarder votre/vos recherche/s et choisir la fréquence à laquelle vous souhaitez recevoir les résultats dans votre boîte mail.

### La fonction de recherche rapide

| RECHERCHE R/                                                                                          | APIDE                                                                                                    |
|----------------------------------------------------------------------------------------------------|----------------------------------------------------------------------------------------------------|
| Retrouvez rapidement les marchés correspondant à vos cr<br>d'exécution, la catégorie principale ou le | itères de recherche en précisant le lieu<br>mot clé de votre choix                                                                                              |
|                                                                                                    | Sélection des lieux d'exécution   ● Par département(s)   ● Par région(s)   Catégorie principale:   Toutes les catégories   Mots clés:                           |
|                                                                                                    | <ul> <li>Recherche avancée</li> <li>Rechercher une procédure restreinte</li> <li>Voir toutes les consultations</li> <li>Rechercher d'autres annonces</li> </ul> |

#### Résultats de votre recherche

| Procédure<br>Catégorie ~<br>Publié le ~ | Référence ×   Intitulé ×<br>Objet ×<br>Organisme ×                                                                                                    | Date limite de<br>remise des plis 🛩 | Actions      |
|-----------------------------------------|----------------------------------------------------------------------------------------------------|-------------------------------------|--------------|
| AOO<br>Travaux<br>15 C<br>2             | DTEM2018GHT49AO031TxRestructCRD  <br>TRAVAUX DE RESTRUCTURATION DU CENTRE ROBERT DEBRE AU C.H.U. D'ANGERS ETABLISSE<br>Objet : TRAVAUX DE RESTRUCTURATION DU CENTRE ROBERT DEBRE AU C.H.U. D'ANGERS ETABLISSEMENT DU GHT 49<br>Organisme : CHU ANGERS (49933 - ANGERS cédex 9)<br>Solots Q (49) Maine-et-Loire 20 20 20                                                                                                 | 14<br>Déc 2018<br>© 16:00           | •)<br>©<br>= |
| AOO<br>Travaux<br>9 C<br>2              | B18-2765-TP   PETITS TRAVAUX D'ENTRETIEN MULTI-TECHNIQUES SUR LES BATIMENTS ET VOIRIES DU CEA C<br><b>Objet :</b> Les prestations (études et travaux) à réaliser au titre des accords-cadres sont d'une manière générale de tous les petits travau<br><b>Organisme :</b> Commissariat à l'Energie Atomique et aux Energies Alternatives (75015 - Paris)<br><b>&amp;</b> 13 lots <b>?</b> (13) Bouches-du-Rhône <b>*</b> | 6<br>Déc 2018<br>© 15:30            | *)<br>©<br>= |
| •)                                      | Bouton « accéder à la consultation » qui permet d'accéder au téléchargement des pièces de la consultation, de poser des questions à l'acheteur ou encore de répondre électroniquement.<br>Bouton « tester la configuration de mon poste »                                                                                                    |                                     |              |
| Ħ                                       | Bouton « ajouter la consultation au Panier »                                                                                                    |                                     |              |
| <u> </u>                                | Le nombre de lot                                                                                                    |                                     |              |
| ÷                                       | Bourse à la co-traitance : permet aux entreprises de s'organiser pour répondre à un marché auquel elles ne pourraient soumissionner seules.                                                                                                    |                                     |              |
| R                                       | Dispositions sociales                                                                                                    |                                     |              |
| ÷Ż-                                     | Considération environnementale                                                                                                    | T house can any                     |              |

### Accéder à la consultation

| retail de la consultation                                            |                                                                                                    | +                                             |
|----------------------------------------------------------------------|----------------------------------------------------------------------------------------------------|-----------------------------------------------|
| Date et heure limite de remise des plis :                            | 14/12/2018 16:00 (heure de Paris) 🦉 🎰                                                                     |                                               |
| Référence :                                                          | DTEM2018GHT49AO031TxRestructCRD                                                                           |                                               |
| Intitulé :                                                           | TRAVAUX DE RESTRUCTURATION DU CENTRE ROBERT DEBRE AU C.H.U. D'ANGER<br>ETABLISSEMENT DU GHT 49            | RS                                            |
| Objet :                                                              | TRAVAUX DE RESTRUCTURATION DU CENTRE ROBERT DEBRE AU C.H.U. D'ANGE!                                       | RS                                            |
|                                                                      | ETABLISSEMENT DU GHT 49                                                                                   |                                               |
| ESTER A L'AVANCE SON POSTE DE TRAVAIL                                | En savoir plus                                                                                            | n de test 🌼 Tester ma configuration           |
|                                                                      |                                                                                                    |                                               |
|                                                                      |                                                                                                    | Clinaria                                      |
| ourse a la cotraitance 🌚                                             |                                                                                                    |                                               |
| 👌 Aucune entreprise inscrite à la bourse à la cot                    | traitance pour cette consultation.                                                                        |                                               |
| Publicité / Téléchargement Question                                  | 🛓 Dépôt 🛛 🤤 Messagerie sécurisée                                                                          | (1 <sup>2</sup> - transition and their trans- |
|                                                                      |                                                                                                    |                                               |
|                                                                      |                                                                                                    |                                               |
| Téléchargement                                                       |                                                                                                    |                                               |
| Téléchargement<br>Avis de publicité                                  | Pièces de la consultation                                                                                 |                                               |
| Téléchargement<br>Avis de publicité                                  | Pièces de la consultation                                                                                 |                                               |
| Téléchargement<br>Avis de publicité                                  | Pièces de la consultation<br>Règlement de consultation - 268,03 Ko<br>Dossier de consultation - 573,04 Mo |                                               |
| Téléchargement<br>Avis de publicité<br>Liste des pièces téléchargées | Pièces de la consultation<br>Règlement de consultation - 268,03 Ko<br>Dossier de consultation - 573,04 Mo |                                               |

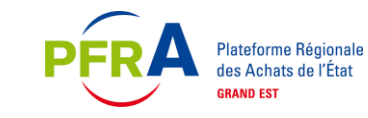

| Détail de la consultation                                                         |                                                                                                    | +                                                                                                    |
|-----------------------------------------------------------------------------------|----------------------------------------------------------------------------------------------------|----------------------------------------------------------------------------------------------------|
| Date et heure limite de remise des plis :<br>Référence :<br>Intitulé :<br>Objet : | 14/12/2018 16:00 (***********************************                                                  | Cela vous permet de faire une<br>consultation test en déposant une<br>offre électronique avec ou sans<br>signature électronique. |
| SE PREPARER A L'AVANCE A REPONDRE - N'ATTE                                        | ENDEZ PAS LE DERNIER JOUR En savoir plus                                                               | La remise d'une réponse électronique<br>exige l'exécution d'un composant (Java<br>Web Start) qui assure le formatage des         |
| Bourse à la cotraitance 😮                                                         | 💄 S'inscrire                                                                                           | opérations de signature et de<br>chiffrement, le cas échéant. Ce                                                                 |
| 💱 Aucune entreprise inscrite à la bourse à la cotra                               | aitance pour cette consultation.                                                                       | spécifique de votre poste de travail.<br>Le diagnostic permet de vérifier les pré-                                               |
| Publicité / Téléchargement     Question                                           | 🛓 Dépôt 💦 😪 Messagerie sécurisée                                                                       | requis pour la remise électronique d'une réponse.                                                                                |
| Téléchargement                                                                    |                                                                                                    |                                                                                                    |
| Avis de publicité                                                                 | Pièces de la consultation                                                                              |                                                                                                    |
| Liste des pièces téléchargées                                                     | <ul> <li>Règlement de consultation - 268,03 Ko</li> <li>Dossier de consultation - 573,04 Mo</li> </ul> |                                                                                                    |
| Aucun résultat trouvé                                                             |                                                                                                    |                                                                                                    |

| Publicité / Téléchargement 🛛 Question 📥 Dépé                                                                                                    | 0t 🗣 Messagerie sécurisée                                                                                       |                                                                                          |
|----------------------------------------------------------------------------------------------------|----------------------------------------------------------------------------------------------------|------------------------------------------------------------------------------------------|
| Étape 1 : Sélection des lots                                                                                                    |                                                                                                    | Cliquer sur la rubrique dépôt.                                                           |
| Cette consultation comporte plusieurs lots. Veuillez sélec                                                                                              | tionner les lots pour lesquels vous souhaitez déposer votre réponse.                                            |                                                                                          |
| Attention, cette sélection ne sera pas modifiable en                                                                                                    | phase de dépôt de la réponse. Veillez à bien sélectionner vos lots.                                             |                                                                                          |
|                                                                                                    | Sélectionner les lots                                                                                           | Lorsque le marché est alloti,<br>sélectionner le ou les lots                             |
| Étape 2 : Sélection du mode de candidature                                                                                                    |                                                                                                    | auxquels vous souhaitez<br>soumissionner                                                 |
| Candidature via le dispositif MPS (Marché Public Sin<br>Ce mode de candidature permet de répondre à la cons<br>nécessairement la signer. En savoir plus | nplifié) 🞰                                                                                                    |                                                                                          |
| Candidature standard<br>Ce mode de candidature permet de déposer un pli de r<br>suivante de réponse à la consultation.                                  | manière standard : les documents de candidature (exemples : DC1, DC2) sont à déposer en pièces libres à l'étape | Cliquer sur candidature standard                                                         |
| Étape 3 : Déclaration du groupement                                                                                                    |                                                                                                    | Cette zone permet à l'Utilisateur<br>Entreprise de décrire, s'il le                      |
| • Si vous répondez à cette consultation sous forme de                                                                                                   | groupement, vous pouvez renseigner ici vos co-traitants et les éventuels sous-traitants du groupement.          | souhaite, la forme de son<br>groupement et de renseigner s'i                             |
| Souhaitez-vous décrire un groupement ? *                                                                                                    | ⊖ Oui ⊖ Non                                                                                                    | le souhaite le(s) cotraitant(s) et<br>les éventuel(s) sous-traitant(s) du<br>groupement. |
| Étape 4 : Répondre à la consultation                                                                                                    |                                                                                                    |                                                                                          |
| Accéder au service de dépôt d'un pli                                                                                                    | Répondre à la consultation                                                                                      | Cliquer sur répondre à la consultation                                                   |
|                                                                                                    | Légende                                                                                                    | 27                                                                                       |
|                                                                                                    |                                                                                                    | (P <sup>*</sup> name of the way                                                          |

| Détail de la consultation                                                                                                    |                                                                                                    | + |  |  |  |
|----------------------------------------------------------------------------------------------------|----------------------------------------------------------------------------------------------------|---|--|--|--|
| Date et heure limite de remise des plis :<br>Référence :<br>Intitulé :<br>Objet :                                                                                                    | 31/12/2018 18:30 () *<br>TEST_MAPA_2020<br>Consultation de test SANS signature électronique<br>Cette consultation de test SANS SIGNATURE ELECTRONIQUE permet à une entreprise de<br>s'assurer de la bonne configuration de son poste de travail (Système d'exploitation,<br>navigateur, etc.). Il est fortement recommandé aux entreprises de tester plusieurs jours à<br>l'avance leur poste de travail, avant de remettre une réponse électronique réelle sur une<br>consultation réelle. |   |  |  |  |
| Temps restant pour répondre (délai d'acheminement inclus) : Dans 77 jours 4 heures 13 minutes         Temps d'acheminement avec un débit de 128 kbs, il faut 1 minute par Mo de réponse (estimation donnée à titre indicatif)         En savoir plus |                                                                                                    |   |  |  |  |
| Mes coordonnées                                                                                                    |                                                                                                    | - |  |  |  |
| Entreprise :<br>Nom :<br>Prénom :<br>Adresse électronique :                                                                                                    | PREFECTURE GRAND EST<br>SYLLA<br>Fatimata<br>XXXXXXXXXXXXXXXXXXXXXXXXXXXXXXXXXXX                                                                                                    |   |  |  |  |
| Adresse d'Accusé de réception :                                                                                                    | xxxxxx(@xxxxx(@xxxxxfr                                                                                                    |   |  |  |  |

Rappel du temps restant avant la date et l'heure limite de remise des plis, /!\ le temps d'acheminement indiqué est une estimation, il est fortement recommandé aux entreprises de ne pas déposer leurs offres au dernier moment.

Lorsque l'entreprise sélectionne l'option « Candidature standard », elle doit alors fournir les pièces de sa candidature dans les pièces de sa réponse, sur le formulaire de réponse.

| Μ | а | ré | ро | nse | 9 |
|---|---|----|----|-----|---|
|---|---|----|----|-----|---|

8

Veuillez vous conformer au Règlement de la Consultation pour connaître la liste des pièces à transmettre. Attention les pièces exigeant une signature électronique doivent être signées au préalable. Les formats de signature XAdES (jeton xml), CAdES (jeton p7s) et PAdES (PDF intégrant la signature) sont vérifiables sur cette page : <u>en savoir plus sur les formats de signature</u>

Pour déposer vos pièces signées vous devez :

- Lancer l'outil signature (Outils de signature/Signer un document). Cet outil de signature nécessite d'avoir une version Java installée sur votre poste voir les prérequis techniques.
- Signer chacune de vos pièces au format souhaité avec cet outil.
- Déposer vos pièces et, en cas de signature XAdES ou CAdES, y associer leurs fichiers de signature respectifs. En cas de signature PAdES il n'y a pas de jeton : la signature PAdES est détectée et vérifiée automatiquement. Télécharger le mode opératoire

Cette liste est non modifiable. Elle correspond aux lots sélectionnés à l'étape de sélection des lots. Si elle est incomplète, veuillez revenir à l'étape précédente pour modifier votre sélection.

Sélection des lots

Lot 1 - Bâtiment 🕺

Lorsque l'entreprise sélectionne l'option « Candidature standard », elle doit alors fournir les pièces de sa candidature dans les pièces de sa réponse, sur le formulaire de réponse.

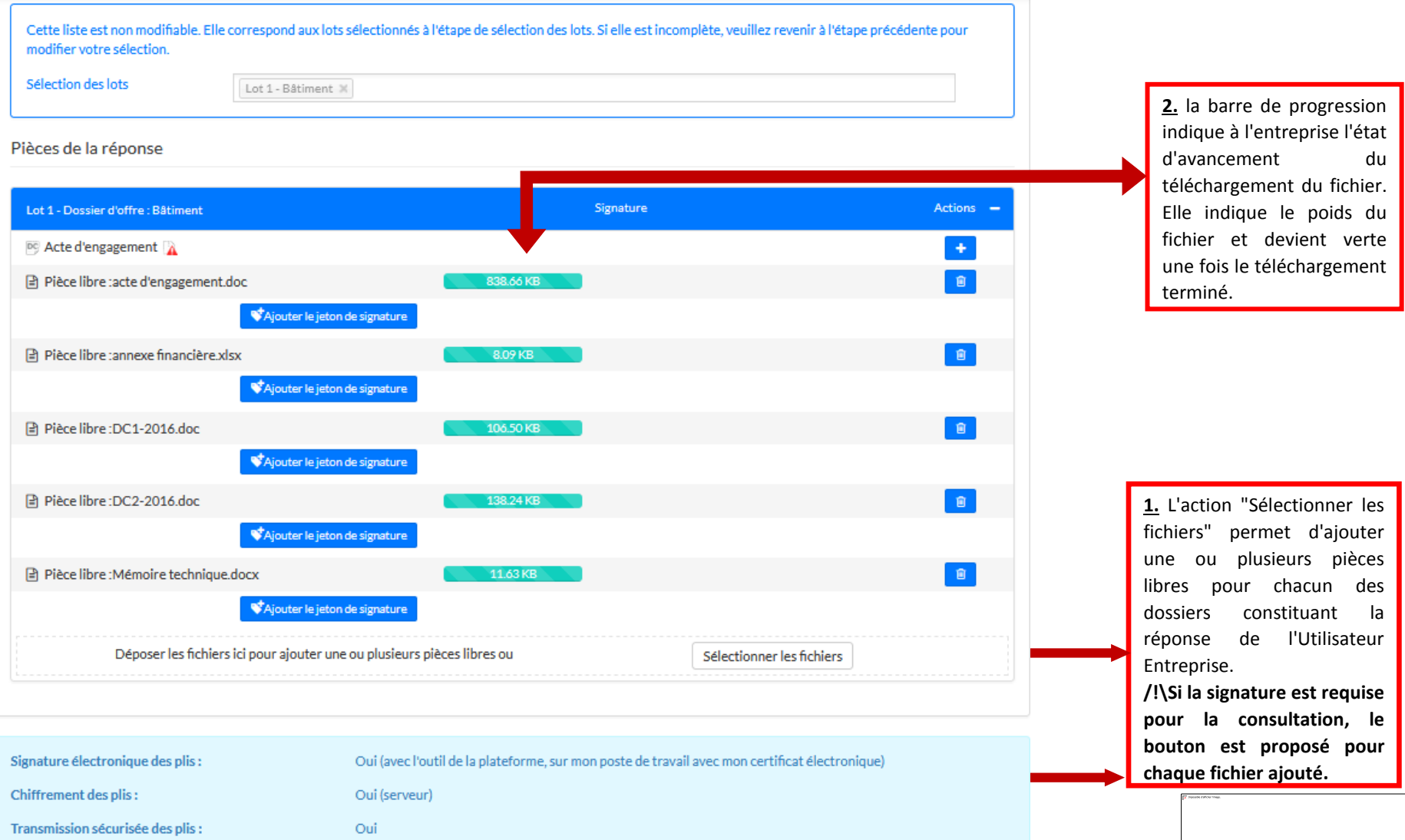

Pour pouvoir finaliser son dépôt, l'Utilisateur Entreprise doit accepter les conditions d'utilisation de la plate-forme puis cliquer sur le bouton "Valider" afin de démarrer le processus de réponse.

Conditions générales d'utilisation

I per connais avoir pris connaissance des conditions générales d'utilisation de la plate-forme de dématérialisation et je les accepte.

Annuler

Après chaque dépôt correctement effectué, l'application :

**<u>1.</u>** Affiche immédiatement un message sur la plate-forme certifiant que le dépôt a bien été effectué, avec l'horodatage.

| Détail de la consultation +                                                                                |                                                                                                    |         |  |  |
|----------------------------------------------------------------------------------------------------|----------------------------------------------------------------------------------------------------|---------|--|--|
| Date et heure limite de remise des plis :<br>Référence :<br>Intitulé :<br>Objet :                          | 31/12/2018 18:30 (heure de Paris) () ()<br>TEST_MAPA_2020<br>Consultation de test SANS signature électronique<br>Cette consultation de test SANS SIGNATURE ELECTRONIQUE permet à une entreprise de<br>s'assurer de la bonne configuration de son poste de travail (Système d'exploitation,<br>navigateur, etc.). Il est fortement recommandé aux entreprises de tester plusieurs jours à<br>l'avance leur poste de travail, avant de remettre une réponse électronique réelle sur une<br>consultation réelle. |         |  |  |
| <ul> <li>Votre réponse a bien été enregistrée.</li> <li>Horodatage du dépôt : 15/10/2018 14:22:</li> </ul> | :44                                                                                                    |         |  |  |
| Informations sur le dépôt                                                                                  |                                                                                                    |         |  |  |
| Déposé le : 15/10/2018 14:22:44<br>Par : SYLLA Fatimata (fatimata<br>Entreprise : PREFECTURE GRAND ES      | a.sylla@acal.gouv.fr)<br>ST                                                                                                    |         |  |  |
| Dossier d'offre                                                                                            |                                                                                                    | Actions |  |  |
| Pièce libre : DC2-2016.doc                                                                                 |                                                                                                    |         |  |  |
| Pièce libre : annexe financière.xlsx                                                                       |                                                                                                    |         |  |  |
| Pièce libre : Candidature_MPS-1.pdf                                                                        |                                                                                                    |         |  |  |
| Pièce libre : Mémoire technique.docx                                                                       |                                                                                                    |         |  |  |
| Pièce libre : acte d'engagement.doc                                                                        |                                                                                                    |         |  |  |
| Pièce libre : DC1-2016.doc                                                                                 |                                                                                                    |         |  |  |
|                                                                                                    |                                                                                                    |         |  |  |

#### Accusé de réception de réponse électronique

#### Bonjour Fatimata SYLLA,

Une réponse électronique a bien été reçue pour la consultation ci-dessous.

| Entité publique                            | OTE - Organisme de test pour les entreprises                                                                                                    |
|--------------------------------------------|----------------------------------------------------------------------------------------------------|
| Entité d'Achat                             | OTE - Organisme de test pour les entreprises                                                                                                    |
| Références   Intitulé                      | TEST_MAPA_2020   Consultation de test SANS signature électronique                                                                                                    |
| Objet de la consultation                   | Cette consultation de test SANS SIGNATURE ELECTRONIQUE permet à<br>une entreprise de s'assurer de la bonne configuration de son poste de<br>travail (Système d'exploitation, navigateur, etc.). Il est fortement<br>recommandé aux entreprises de tester plusieurs jours à l'avance leur<br>poste de travail, avant de remettre une réponse électronique réelle sur<br>une consultation réelle. |
| Type de procédure                          | Procédure adaptée                                                                                                    |
| Date de mise en ligne                      | 24/04/2018 18:37                                                                                                    |
| Date et heure limite de<br>remise des plis | 31/12/2018 18:30                                                                                                    |

Caractéristiques du dépôt :

| Entreprise           | PREFECTURE GRAND EST        |
|----------------------|-----------------------------|
| Nom                  | SYLLA                       |
| Prénom               | Fatimata                    |
| Adresse électronique | fatimata.sylla@acal.gouv.fr |
| Horodatage du dépôt  | 15/10/2018 14:22:44         |

Contenu de la réponse :

Pièce libre : DC2-2016.doc ( 135 KO )

Pièce libre : annexe financière.xlsx ( 7,9 KO )

Pièce libre : Candidature\_MPS-1.pdf ( 206,13 KO )

Pièce libre : Mémoire technique.docx (11,36 KO)

Pièce libre : acte d'engagement.doc ( 819 KO )

Pièce libre : DC1-2016.doc ( 104 KO )

**2.** Envoie immédiatement un accusé de réception par courriel, signé par la plateforme, et indiquant la bonne réception du pli. Cet accusé de réception indique : les caractéristiques de la consultation ainsi qu'une pièce jointe au format PDF qui comprend les caractéristiques de la liste de chaque fichier transmis, son poids ainsi que le cas échéant le nom du jeton de signature associé et son poids.

| Publicité / Téléchargement <b>@</b> Question                                                             | 🛓 Dépôt           | Q Messagerie sécurisée                                                                                         |    |                                                                                          |
|----------------------------------------------------------------------------------------------------|-------------------|----------------------------------------------------------------------------------------------------|----|------------------------------------------------------------------------------------------|
| Étane 1 : Sélection des lots                                                                             | Ľ.                |                                                                                                    |    | Cliquer sur la rubrique dépôt.                                                           |
| Cette consultation comporte plusieurs lots. V                                                            | euillez sélectior | iner les lots pour lesquels vous souhaitez déposer votre réponse.                                              |    |                                                                                          |
| Attention, cette sélection ne sera pas n                                                                 | odifiable en pha  | se de dépôt de la réponse. Veillez à bien sélectionner vos lots.                                               |    |                                                                                          |
|                                                                                                    |                   | Sélectionner les lots                                                                                          |    | Lorsque le marché est alloti,<br>sélectionner le ou les lots                             |
| Étape 2 : Sélection du mode de candidat                                                                  | ure               |                                                                                                    |    | auxquels vous souhaitez<br>soumissionner                                                 |
| Candidature via le dispositif MPS (Marc                                                                  | é Public Simpli   | fié) 🝻                                                                                                    |    |                                                                                          |
| Ce mode de candidature permet de répon<br>nécessairement la signer. En savoir plus                       | dre à la consulta | tion en complétant en ligne un formulaire de candidature simplifié pré-rempli, avant de joindre son offre sans |    | Cliquer sur candidature via le<br>dispositif MPS                                         |
| Candidature standard<br>Ce mode de candidature permet de dépos<br>suivante de réponse à la consultation. | er un pli de man  | ière standard : les documents de candidature (exemples : DC1, DC2) sont à déposer en pièces libres à l'étape   |    |                                                                                          |
| Étape 3 : Déclaration du groupement                                                                      |                   |                                                                                                    |    | Cette zone permet à l'Utilisateur<br>Entreprise de décrire, s'il le                      |
| • Si vous répondez à cette consultation so                                                               | us forme de gro   | upement, vous pouvez renseigner ici vos co-traitants et les éventuels sous-traitants du groupement.            |    | souhaite, la forme de son<br>groupement et de renseigner s'il                            |
| Souhaitez-vous décrire un groupement ? *                                                                 | C                 | ) Oui 🔿 Non                                                                                                    |    | le sounaite le(s) cotraitant(s) et<br>les éventuel(s) sous-traitant(s) du<br>groupement. |
| Étape 4 : Répondre à la consultation                                                                     |                   |                                                                                                    |    |                                                                                          |
| Accéder au service de dépôt d'un pli                                                                     |                   | Répondre à la consultation                                                                                     | CI | quer sur répondre à la consultation                                                      |
|                                                                                                    |                   | Légende                                                                                                    | 2  |                                                                                          |
|                                                                                                    |                   |                                                                                                    |    | [7 Product (PANY Trade.                                                                  |

Quand l'entreprise sélectionne le mode de candidature MPS, alors le formulaire de candidature MPS est affiché avant le formulaire de réponse lorsqu'elle clique sur « Répondre à la consultation ».

| Details de la consultation                                                                                                    |                                                                                |                                                                      |                                                                                                    |                                                            |  |  |
|----------------------------------------------------------------------------------------------------|--------------------------------------------------------------------------------|----------------------------------------------------------------------|----------------------------------------------------------------------------------------------------|------------------------------------------------------------|--|--|
| Date et heure limite de remise des plis :       31/12/2018 18:30 (         Référence :       TEST_MAPA_2020         Intitulé :       Consultation de test         Objet :       Cette consultation of a bon navigateur, etc.). Il of l'avance leur poste consultation réelle. |                                                                                |                                                                      | heure de Paris) TSANS signature électronique<br>t SANS signature électronique<br>de test SANS SIGNATURE ELECTRONIQUE permet à une entreprise de<br>unne configuration de son poste de travail (Système d'exploitation,<br>est fortement recommandé aux entreprises de tester plusieurs jours à<br>de travail, avant de remettre une réponse électronique réelle sur une |                                                            |  |  |
| Entité publique :<br>Entité d'Achat :<br>Type d'annonce :<br>Procédure :                                                                                                    | Organisme de test<br>OTE - Organisme d<br>Annonce de consu<br>Procédure adapté | pour les entreprises<br>de test pour les entreprises<br>ltation<br>e | Catégorie principale<br>Allotissement :<br>Code CPV :<br>Lieu d'exécution :                                                                                                    | : Services<br>-<br>18423000 (Code principal)<br>(75) Paris |  |  |
| Identité                                                                                                    |                                                                                |                                                                      |                                                                                                    |                                                            |  |  |
| Entreprise                                                                                                    |                                                                                |                                                                      |                                                                                                    |                                                            |  |  |
| Raison sociale :                                                                                                    | PREFECTU                                                                       | JRE GRAND EST                                                        | SIREN :                                                                                                    | 176700003                                                  |  |  |
| Code APE / NAF / NACE :                                                                                                    | 8411Z                                                                          |                                                                      | Lieu d'établissement                                                                                                    | : FR                                                       |  |  |
| Forme juridique :                                                                                                    | Service déc<br>(inter) régie                                                   | concentré de l'État à compéter<br>onale                              | nce PME:                                                                                                    | Oui                                                        |  |  |
| Établissement                                                                                                    |                                                                                |                                                                      |                                                                                                    |                                                            |  |  |
| • Votre établissement est                                                                                                    | celui coché dans le ta                                                         | bleau ci-dessous                                                     |                                                                                                    |                                                            |  |  |
| Nombre de résultats : 1                                                                                                    |                                                                                |                                                                      |                                                                                                    | 10 V résultats/page 1 /1                                   |  |  |
| Code établissement                                                                                                    | -                                                                              | Voie                                                                 | -                                                                                                    | CP - Ville -                                               |  |  |
| ✓ 00013                                                                                                    |                                                                                | 🗈 5 PL I                                                             | DE LA REPUBLIQUE                                                                                                    | 67000 STRASBOURG                                           |  |  |

| Capacités                                 |                                       |                                                               |                                                |                                                  |                                    |                                                                                                    |
|-------------------------------------------|---------------------------------------|---------------------------------------------------------------|------------------------------------------------|--------------------------------------------------|------------------------------------|----------------------------------------------------------------------------------------------------|
| Si vous disposez d'u                      | un compte admi                        | inistrateur, ces données sont                                 | complétées à partir du compte de               | votre entreprise.                                |                                    |                                                                                                    |
| Veuillez sélectionner l                   | les exercices à                       | présenter                                                     |                                                |                                                  |                                    |                                                                                                    |
| Exer                                      | rcice dos en                          | Date d'exercice                                               | Chiffre d'affaires global réalisé<br>ou estimé | % significatif au regard de<br>l'objet du marché | Commentaires                       |                                                                                                    |
| 2                                         | 2017                                  | Du 01/01/2017 🛗<br>Au 31/12/2017 🛗                            | 1000000 EURHT                                  | 10 %                                             |                                    |                                                                                                    |
| <b>√</b> 2                                | 2016                                  | Du 01/01/2016 🛗<br>Au 31/12/2016 🛗                            | 1000000 EURHT                                  | 10 %                                             |                                    | Après s'être assuré d'être en conformité, le candidat coche et complète les présentes cases ci-après, |
| 2                                         | 2015                                  | Du 01/01/2015 🛗                                               | EURHT                                          | %                                                |                                    |                                                                                                    |
| Effectif moyen annuel                     | 1:                                    | 20 à 49 salariés                                              |                                                |                                                  | ~                                  |                                                                                                    |
| Je déclare posséde<br>Toute fausse déclar | er le pouvoir d'e<br>ration est passi | engager la société, soit en tar<br>ible de sanctions pénales. | nt que dirigeant, soit comme délég             | ataire d'un dirigeant.                           |                                    |                                                                                                    |
| Représentant légal                        | l: s                                  | Sélectionnez                                                  | ieo supeke dae administratio                   | román Carinformation                             |                                    | Avant de vander le formulaire, l'entreprise peut télécharger la version imprimable (brouillon).       |
|                                           | ur a verimer les l                    | informations de mon entrepr                                   | ise aupres des administrations cor             | icernees. Ces informations rest                  | eront strictement confidentielles. |                                                                                                    |
|                                           |                                       |                                                               |                                                |                                                  | 🔒 Version imprimable (Brouillo     | Une fois le formulaire validé , s'affiche une page<br>récapitulant les informations renseignées.      |
| Annuler                                   |                                       |                                                               |                                                |                                                  | Valider ces informatio             |                                                                                                    |

Cette page récapitules les informations renseignées dans la précédentes page.

Le voyant vert indique les informations déclarées sur l'honneur. Le voyant rouge s'affiche en cas d'informations manquantes.

| Identité                                                               |                                                                                                    |                                     |                                                         | Conformité             |                                                                                                    |                                                          |                                                |                                                  |              |  |
|------------------------------------------------------------------------|----------------------------------------------------------------------------------------------------|-------------------------------------|---------------------------------------------------------|------------------------|----------------------------------------------------------------------------------------------------|----------------------------------------------------------|------------------------------------------------|--------------------------------------------------|--------------|--|
| Entreprise                                                             |                                                                                                    |                                     |                                                         | 🤣 Je déc<br>marchés p  | Ø Je déclare sur l'honneur n'entrer dans aucun des cas d'interdictions de soumissionner prévus aux articles 45 et 48 de l'ordonnance nº 2015-899 du 23 juillet 2015 relative aux<br>marchés publics.                                  |                                                          |                                                |                                                  |              |  |
| Raison sociale :<br>Code APE / NAF / NACE :                            | PREFECTURE GRAND EST<br>8411Z                                                                                                    | SIREN :<br>Lieu d'établissement :   | 176700003<br>FR                                         | Volet assura           | Volet assurances et responsabilité                                                                                                    |                                                          |                                                |                                                  |              |  |
| Forme juridique :                                                      | Service déconcentré de l'État à compétence<br>(inter) régionale                                                                                                   | PME:                                | Oui                                                     | Je cert<br>l'exécution | Je certifie avoir contracté les assurances permettant de garantir ma responsabilité à l'égard de l'acheteur et des tiers, victimes d'accidents ou de dommages causés par<br>l'exécution des prestations pour lesquelles je candidate. |                                                          |                                                |                                                  |              |  |
| Établissement                                                          |                                                                                                    |                                     |                                                         |                        |                                                                                                    |                                                          |                                                |                                                  |              |  |
| • Votre établissement est celui                                        | coché dans le tableau ci-dessous                                                                                                    |                                     |                                                         | Capacités              |                                                                                                    |                                                          |                                                |                                                  |              |  |
| Nombre de résultats : 1                                                |                                                                                                    |                                     | 10 V résultats/page 1 /1                                |                        | Exercice clos en                                                                                                    | Date d'exercice                                          | Chiffre d'affaires global réalisé<br>ou estimé | % significatif au regard de<br>l'objet du marché | Commentaires |  |
|                                                                        |                                                                                                    |                                     |                                                         | 0                      | 2017                                                                                                    | Du 01/01/2017 Au<br>31/12/2017                           | 1 000 000 EUR HT                               | 10 %                                             |              |  |
| Code etablissement -<br>✓ 00013                                        | Voie -<br>5 PL DE LA REP                                                                                                    | UBLIQUE                             | 67000 STRASBOURG                                        | 0                      | 2016                                                                                                    | Du 01/01/2016 Au<br>31/12/2016                           | 1000 000 EUR HT                                | 10%                                              |              |  |
|                                                                        |                                                                                                    |                                     |                                                         | 0                      | 2015                                                                                                    | Du 01/01/2015 Au<br>31/12/2015                           | 1000 000 EUR HT                                | 10%                                              |              |  |
| Conformité                                                             |                                                                                                    |                                     |                                                         | Ø Effectif m           | oyen annuel :                                                                                                    | 20 à 49 salariés                                         |                                                |                                                  |              |  |
| Ø Je déclare sur l'honneur n'en<br>marchés publics.                    | trer dans aucun des cas d'interdictions de soumissionne                                                                                                    | r prévus aux articles 45 et 48 de   | 'ordonnance nº 2015-899 du 23 juillet 2015 relative aux |                        |                                                                                                    |                                                          |                                                |                                                  |              |  |
| Volet assurances et responsabili                                       | ité                                                                                                    |                                     |                                                         | Je déc<br>Toute faus   | are posséder le pouvoir<br>se déclaration est passib                                                                                                    | d'engager la société, soit e<br>le de sanctions pénales. | n tant que dirigeant, soit comme dé            | élégataire d'un dirigeant.                       |              |  |
| Je certifie avoir contracté les<br>l'exécution des prestations pour le | assurances permettant de garantir ma responsabilité à<br>esquelles je candidate.                                                                                  | l'égard de l'acheteur et des tiers, | victimes d'accidents ou de dommages causés par          | 🤣 Représ               | entant légal : Autr                                                                                                    | e (saisir ci-dessous)                                    |                                                |                                                  |              |  |
|                                                                        |                                                                                                    |                                     |                                                         |                        | Nom: SYLL                                                                                                    | LA                                                       |                                                |                                                  |              |  |
|                                                                        |                                                                                                    |                                     |                                                         |                        | Prénom : Fatir                                                                                                    | mata                                                     |                                                |                                                  |              |  |
|                                                                        |                                                                                                    |                                     |                                                         |                        | Fonction : Dire                                                                                                    | ctrice d'agence                                          |                                                |                                                  |              |  |
|                                                                        | Jautorise l'acheteur à vérifier les informations de mon entreprise auprès des administrations concernées. Ces informations resteront strictement confidentielles. |                                     |                                                         |                        |                                                                                                    |                                                          | eront strictement confidentielles.             |                                                  |              |  |

ersion imprimable

alider et poursuivre le dépôt de mo

Après avoir cliqué sur valider et poursuivre le dépôt de mon offre, l'entreprise accède directement au formulaire de réponse présent dans les diapositives 13 à 16.

#### Bourse à la co-traitance

La bourse à la cotraitance permet à l'utilisateur Entreprise de se mettre en relation avec d'autres utilisateurs Entreprise pour former des groupements momentanés d'entreprises (GME).

Les GME sont classés en deux catégories :

 - Les GME de moyens qui permettent à une entreprise disposant d'un chiffre d'affaires trop peu important de se grouper à une entreprise de même secteur.
 - Les GME de compétences qui permettent à une entreprise de se grouper avec d'autres entreprises de secteurs différents en cotraitance plutôt que de passer par une sous-traitance. Par exemple une entreprise de plomberie pourra créer un GME avec des entreprises d'autres corps de métier plutôt que de sous-traiter pour une entreprise générale. La recherche de cotraitants se fait sur une consultation spécifique et non pas de façon générique.

| Procédure<br>Catégorie ~<br>Publié le ~                                                                        | Référence v   Intitulé v<br>Objet v<br>Organisme v                                                                                                    | Date limite de<br>remise des plis Y                                      | Actions                                                                                       |                                                                   |
|----------------------------------------------------------------------------------------------------|----------------------------------------------------------------------------------------------------|--------------------------------------------------------------------------|-----------------------------------------------------------------------------------------------|-------------------------------------------------------------------|
| ACC<br>Services<br>24 A<br>2                                                                                   | TEST_AOO_2020   Consultation de test AVEC signature électronique<br>Objet : Cette consultation de test AVEC SIGNATURE ELECTRONIQUE permet à une entreprise de s'assurer de la bonne configuratio<br>Organisme : Organisme de test pour les entreprises - (75572 - Paris Cedex 12)<br>Q (75) Paris<br>Q (75) Paris                                                                                                    | 31<br>Déc 2020<br>© 18:30                                                | *)<br>\$<br>#                                                                                 |                                                                   |
| Détail de la consultation<br>Date et heure limite de remise des plis :<br>Référence :<br>Intitulé :<br>Objet : | <ul> <li>★</li> <li>31/12/2020 18:30 (heure de Paris) * * </li> <li>TEST_AOO_2020</li> <li>Consultation de test AVEC signature électronique</li> <li>Cette consultation de test AVEC SIGNATURE ELECTRONIQUE permet à une entreprise de s'assurer de la bonne configuration de son poste de travail (OS, navigateur, version de la machine Java, téléchargement correct de l'utilitaire de signature JWS, etc.). Il est fortement recommandé aux entreprises de tester plusieurs jours à l'avance leur poste de travail, avant de remettre une réponse électronique réelle sur une consultation réelle.</li> </ul> | Lorsque<br>l'icône pe<br>fenêtre p<br>d'autres<br>inscrites<br>la bourse | l'on clique d<br>ermet d'acce<br>op-in qui inc<br>entreprises<br>sur cette co<br>à la cotrait | essus,<br>éder à une<br>dique si<br>sont<br>nsultation à<br>ance. |
| TESTER A L'AVANCE SON POSTE DE TRAVA                                                                           | IL En savoir plus   Consultation de test  Tester ma configuration                                                                                                    | Si l'on accède                                                           | au détail de                                                                                  | e la                                                              |
| Bourse à la cotraitance 🕢                                                                                      | rit à la bourse à la cotraitance pour cette consultation.                                                                                                    | consultation, o<br>également d'ui<br>s'inscrire à la t<br>cotraitance.   | n dispose<br>n accès pou<br>pourse à la                                                       | ır                                                                |

#### **PFRA Grand Est**

Une seule adresse pour nous contacter :

achat@grand-est.gouv.fr

A votre disposition :

- la programmation 2018-2020 de nos achats
- une fiche sur l'utilisation de PLACE